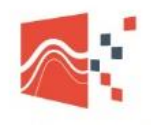

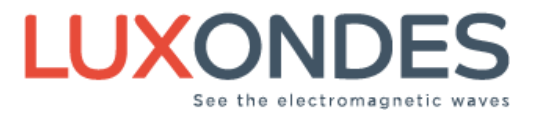

### **APK INSTALLATION**

**Step 1:** Uninstall **ALL 3** old apps from the phone.

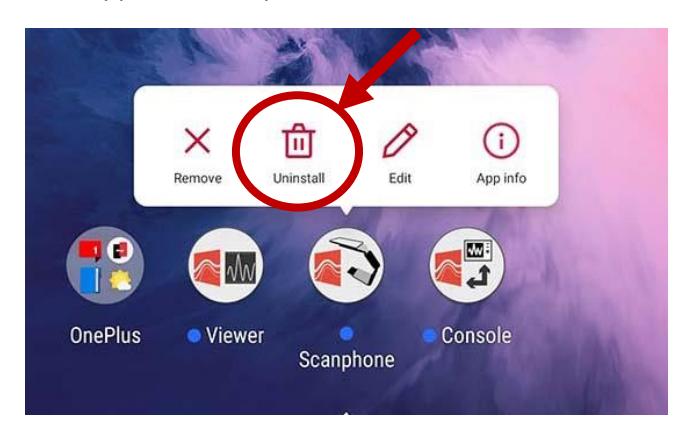

**Step 2:** Plug the USB cable into your computer and phone, and then allow File Transfer.

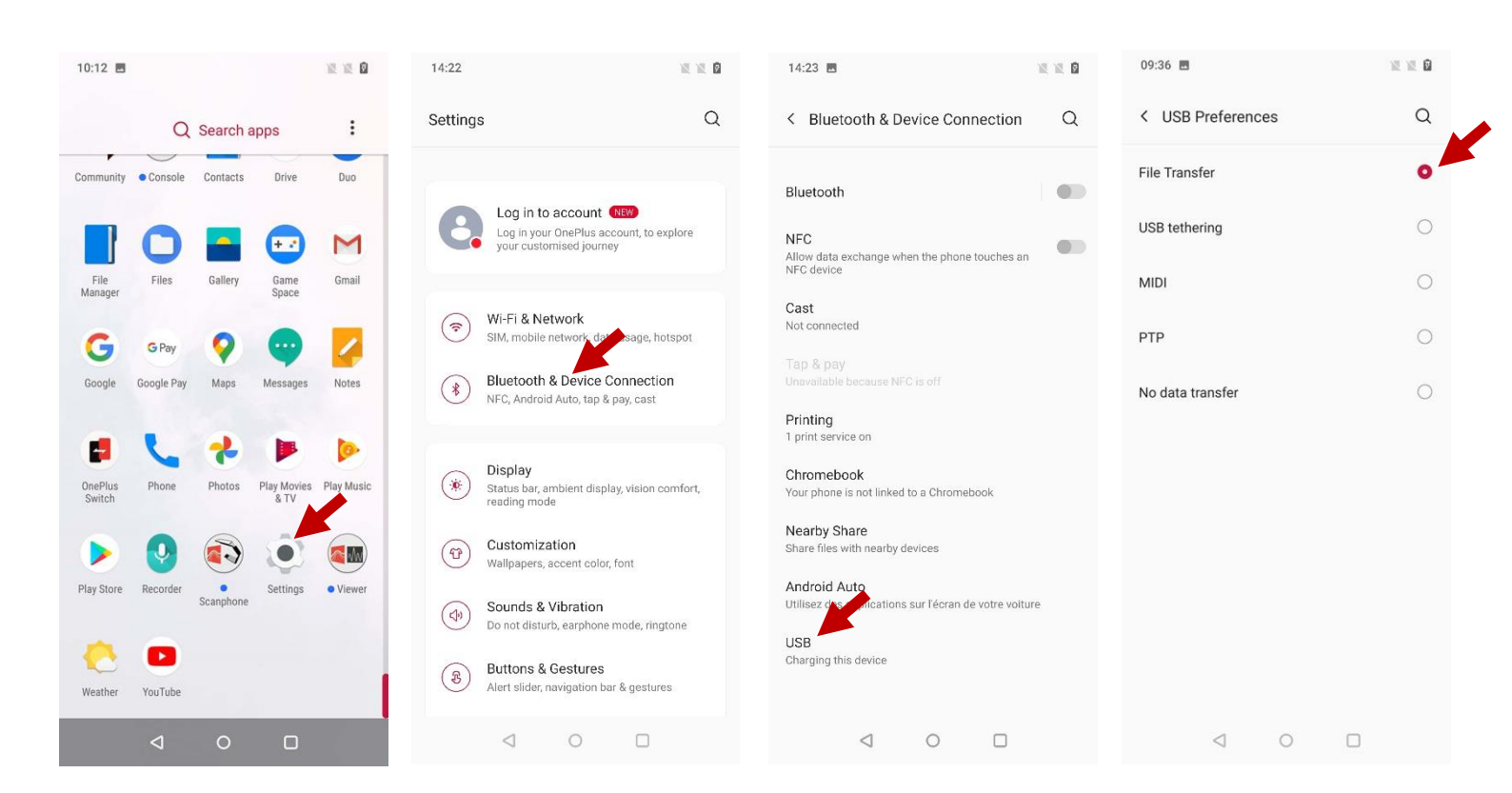

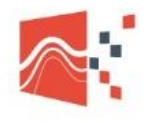

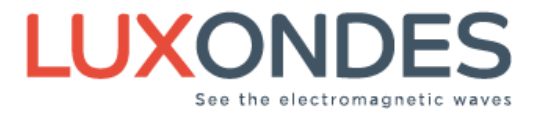

Step 3: From the computer, access to the phone.

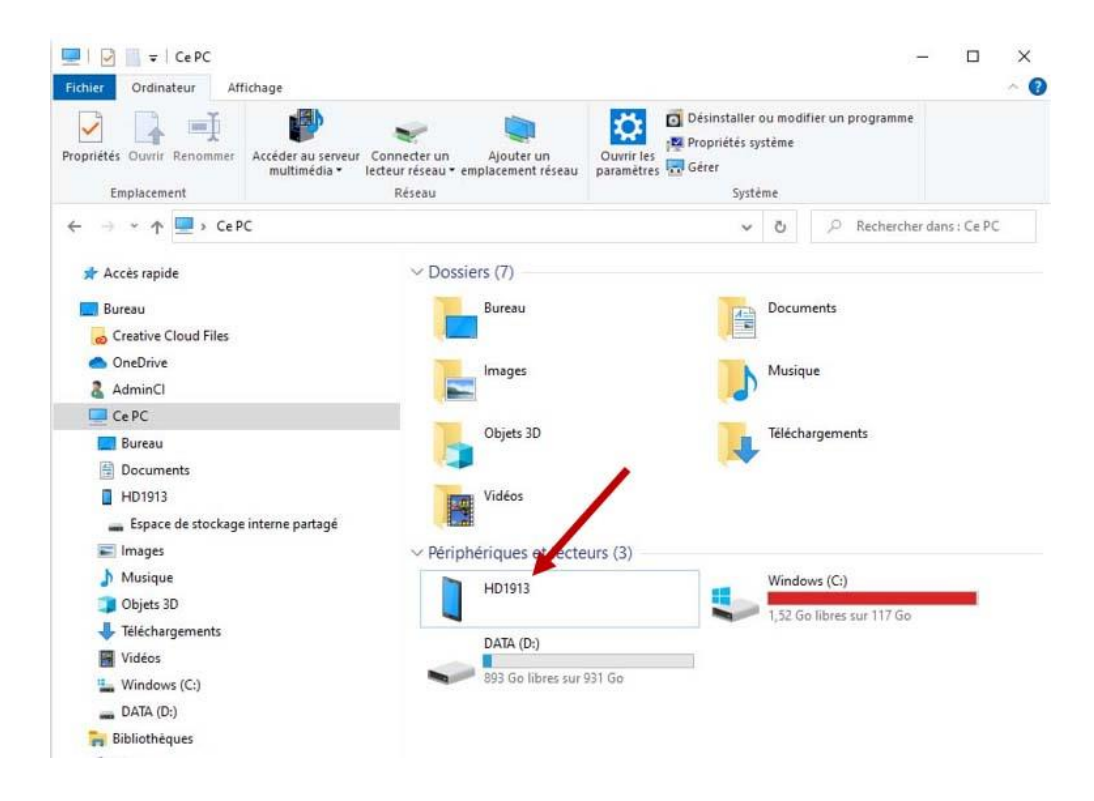

#### **Step 4:** Create an APK folder if there is none.

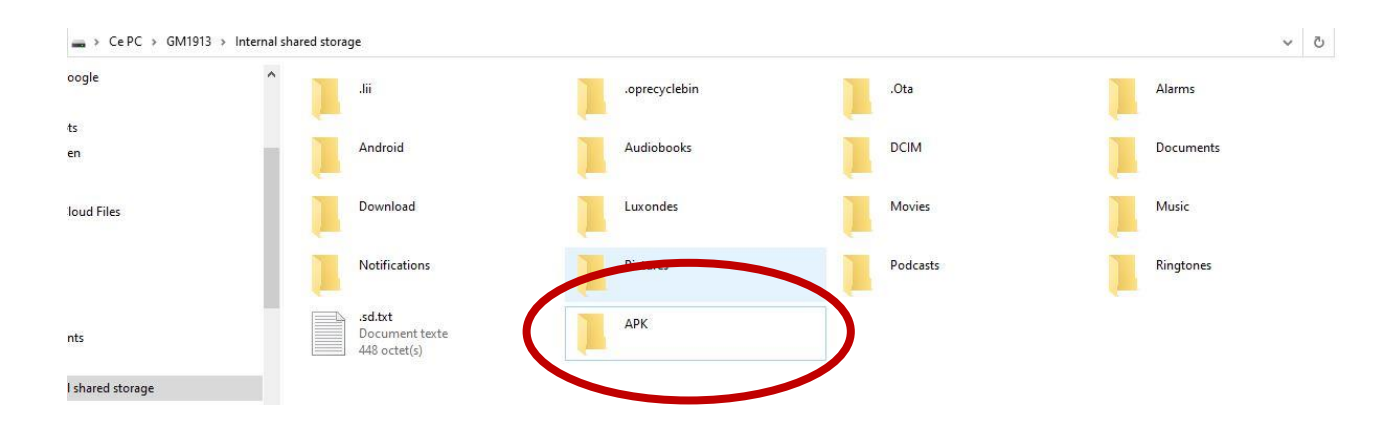

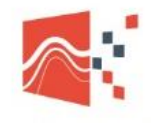

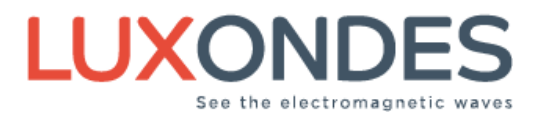

**Step 5**: Drag the 3 updated APK's in this folder.

You will find them here: <u>https://www.luxondes.com/an\_support/</u> If you don't have the passwords, ask them to your LUXONDES correspondent.

**Step 6** : Open each APK from your phone to install the new versions.

| 10:09      |               |                     |              |                   | 10:10 🖪              |                                   | X X 8              | 11:03       | 7                                |            | 2 2 6                          |
|------------|---------------|---------------------|--------------|-------------------|----------------------|-----------------------------------|--------------------|-------------|----------------------------------|------------|--------------------------------|
|            | Q Search apps |                     | File Manager |                   | ୯ :                  | $\heartsuit$ : $\leftarrow$ Insta |                    | jes         | Q, <u>=</u>                      |            |                                |
| + -<br>× = | 27            |                     | Ø            | 0                 | Available 236 G      | B / 256 GB                        | Details >          |             | luxondes_cons<br>3.72 MB Sep 27, | ole_2021-0 | 09-09_1.1.apk<br>Not installed |
| Calculator | Calendar      | Camera              | Chrome       | Clock             | Ē                    | $\overline{\checkmark}$           | $\odot$            | <b>(1</b> ) | luxondes_scan                    | phone_20   | 21-09-07_2.5.apk               |
| -          | -             | 4                   | 0            |                   | Docume<br>1 item     | Downloa<br>0 items                | Recent<br>15 items |             | luxondes_view                    | er_2021-09 | 0-08-2.0.apk                   |
| Community  | Contacts      | Drive               | Duo          | File<br>Manager   |                      |                                   | 6                  |             | 14.42 MB Sep 27                  | , 2021     |                                |
| 0          |               | + 2                 | M            | G                 | Images<br>19 items   | Videos<br>1 item                  | Audio<br>0 items   |             |                                  |            |                                |
| Files      | Gallery       | Game<br>Space       | Gmail        | Google            | Install p<br>3 items | ackages                           |                    |             |                                  |            |                                |
| G Pay      | <b>Q</b>      | -                   | 4            |                   | Archive              | S                                 |                    |             |                                  |            |                                |
| Google Pay | Maps          | Messages            | Notes        | OnePlus<br>Switch | Eavorite             |                                   |                    |             |                                  |            |                                |
| L          | *             |                     | 0            |                   | 0 items              |                                   |                    |             |                                  |            |                                |
| Phone      | Photos        | Play Movies<br>& TV | Play Music   | Play Store        | Large fil            | es                                |                    |             |                                  |            |                                |
|            | -             | -                   |              |                   | Categories           | Storage                           | FileDash           |             |                                  |            |                                |
| Recorder   | Settings      | Weather             | YouTube      |                   | <                    | 0                                 |                    |             | $\triangleleft$                  | 0          |                                |

File Manager > Install packages > Open each APK

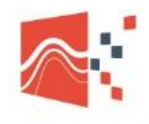

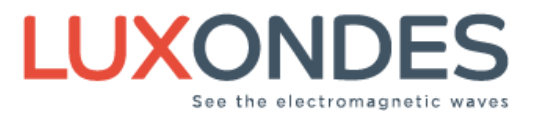

#### **Step 7** : Allow unknown apps installation and install the 3 apk's.

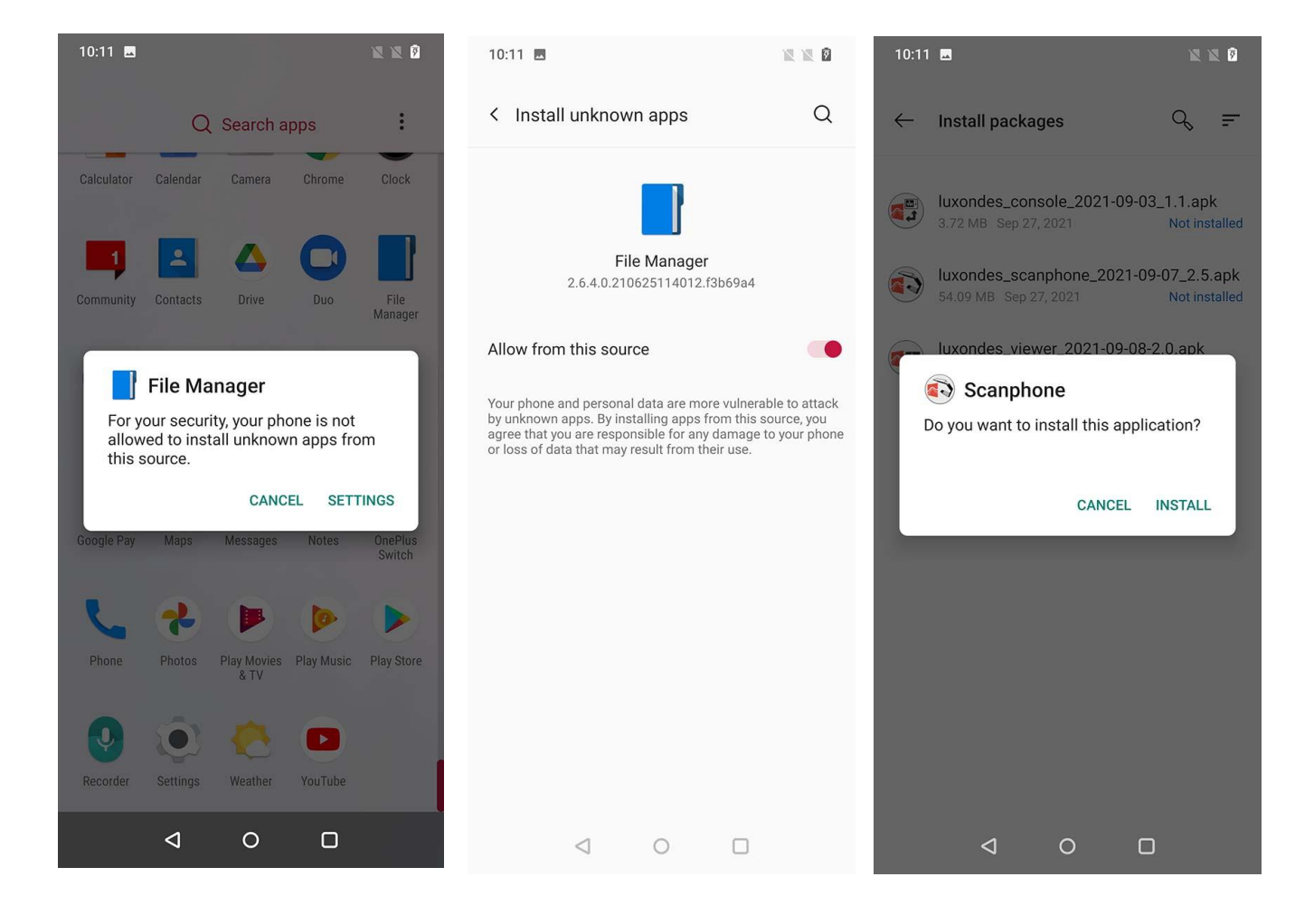

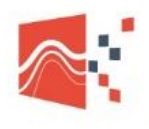

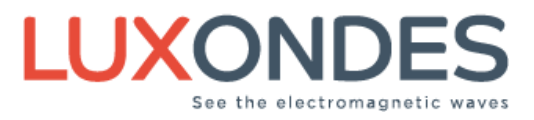

## **ARCore UPDATE**

#### First check if the phone is running Android 11

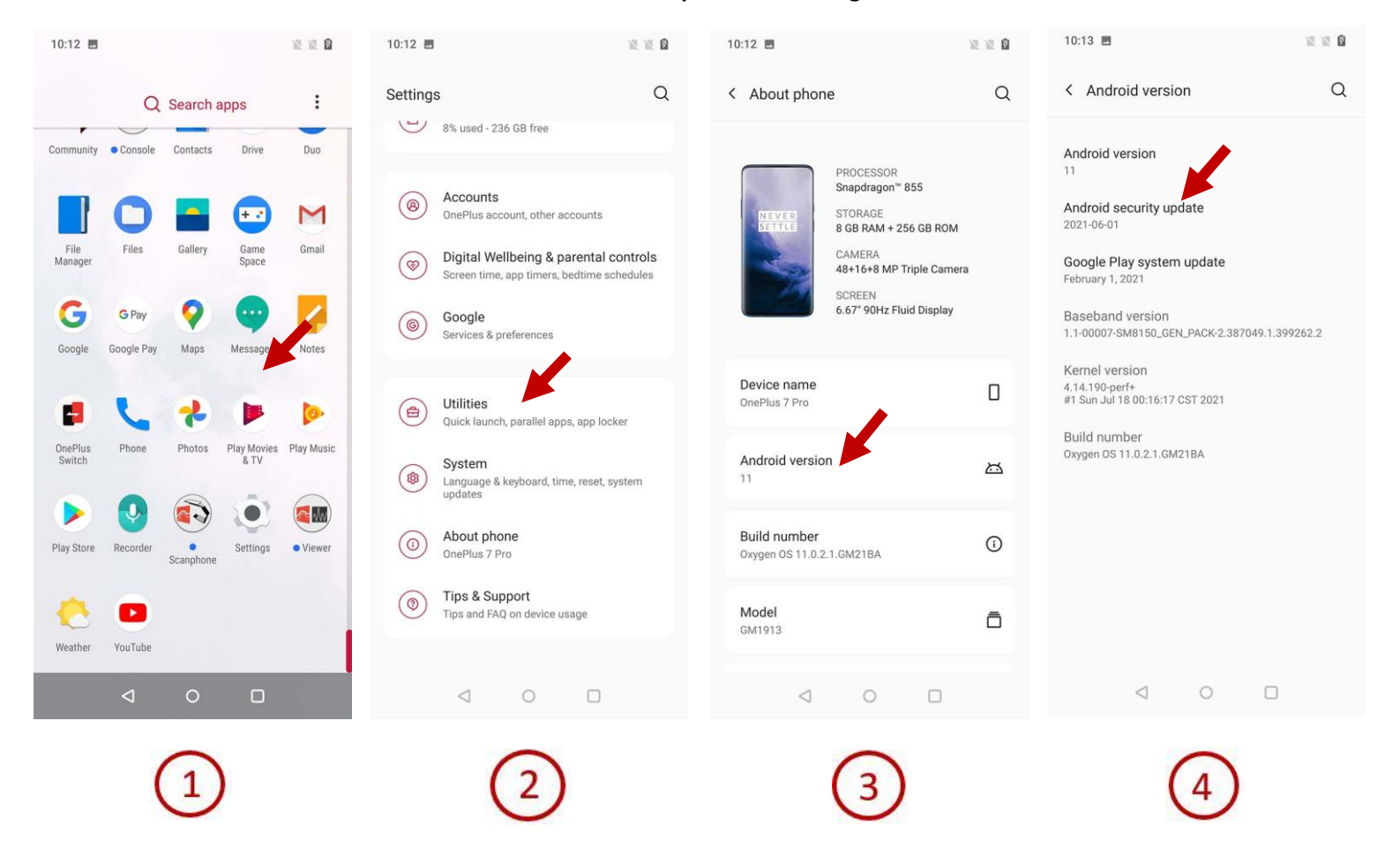

Step 1: Get in the Settings

Step 2: Search « About phone »

Step 3: Check the Android version

**Step 4:** If your phone is not under Android 11, proceed to an update as shown above (« Android security update »)

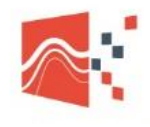

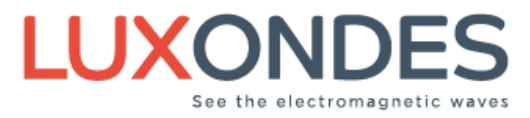

#### How to proceed to ARCore update (now known as « Google Play Services for AR »)

You'll first need to connect to a Gmail account to be able to proceed to the update. This account can be removed from the phone once the update is done.

Step 1: Connect your phone to Wi-Fi

Step 2: Get in the Play Store

Step 3 and 4: Connect the phone to a Google account (Usually a Gmail address)

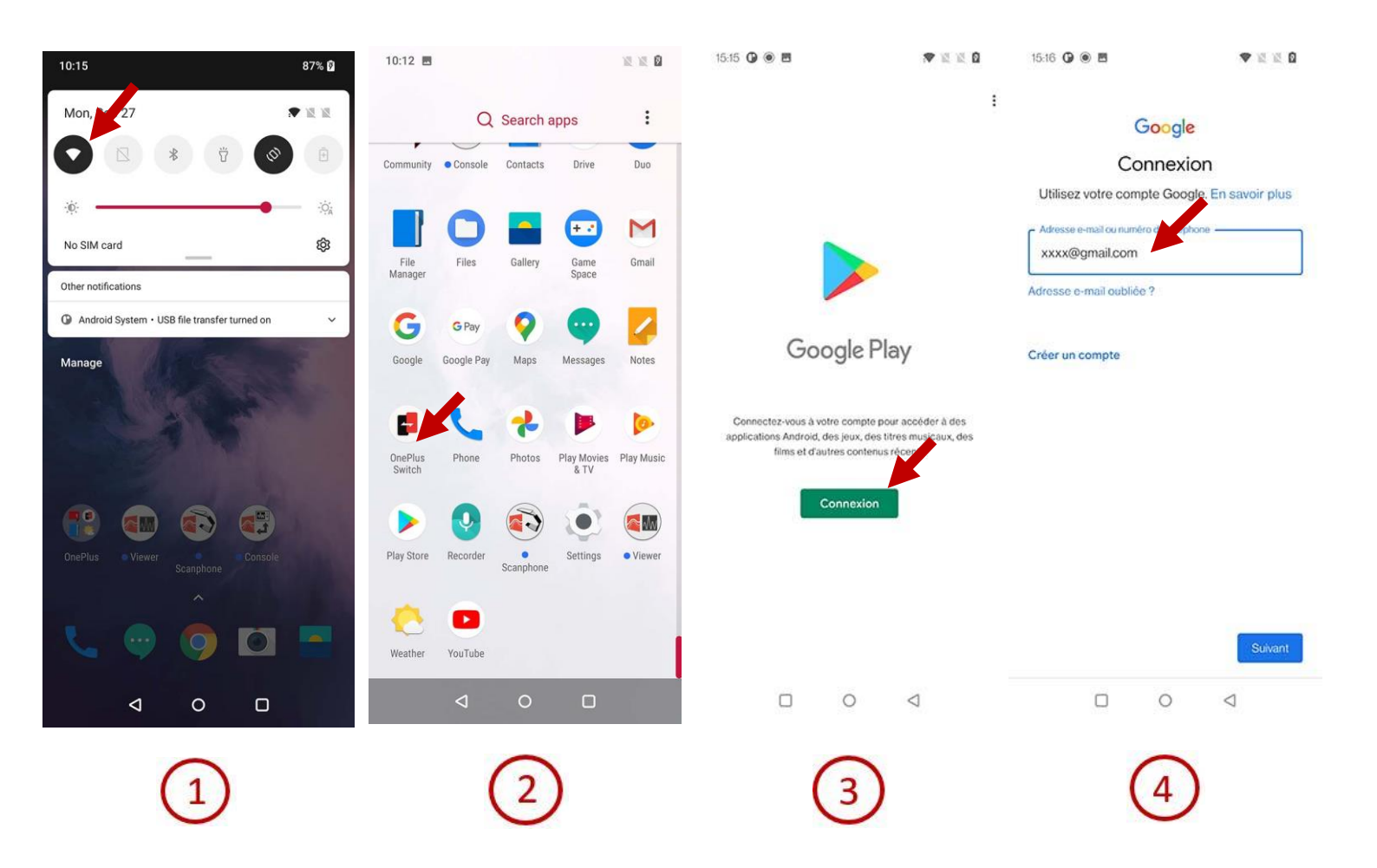

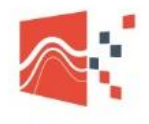

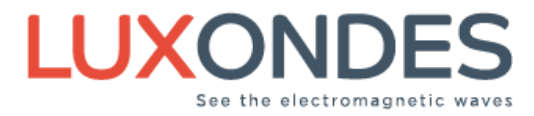

# **Step 5**: Type « **Google Play Services for AR** » in the **Play Store** and proceed to the update if there's one

| 15:40 <b>G</b> 🖲 <b>G G</b> |                                      |       |  |  |  |
|-----------------------------|--------------------------------------|-------|--|--|--|
| ←                           | google play services for AR          | ×     |  |  |  |
| Q                           | google play services for ar app      | К     |  |  |  |
| Q                           | google play servicr ar app 3d anir   | nal K |  |  |  |
| Q                           | google play servicr ar app downlo    | ad 🕅  |  |  |  |
| Q                           | google play services for ar app inst | all N |  |  |  |
| Q                           | google play services for ar google   | lc R  |  |  |  |
|                             |                                      |       |  |  |  |

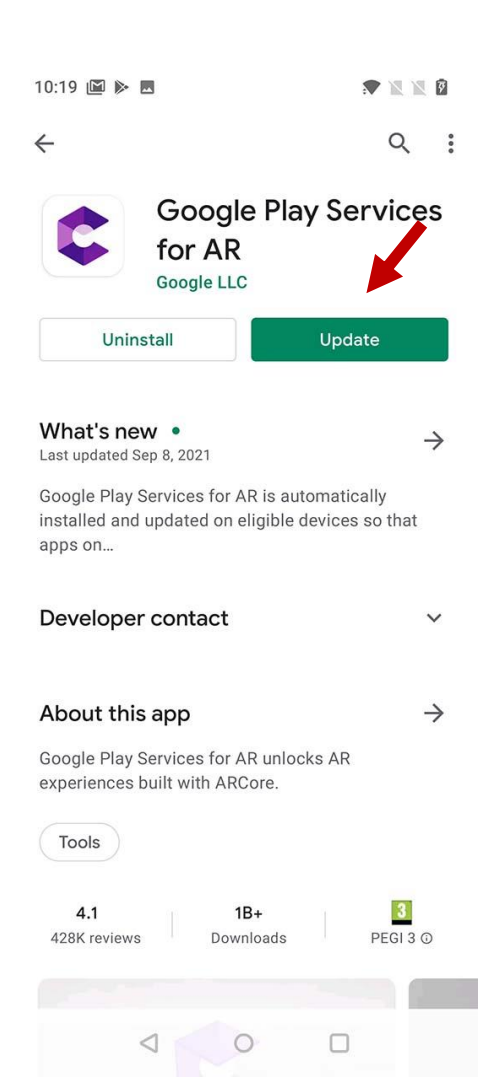

| >    | 10               | i i              | P                | ISTO  | Ľ  |                | IS               | Ŷ          |
|------|------------------|------------------|------------------|-------|----|----------------|------------------|------------|
| q' v | v <sup>2</sup> E | E <sup>°</sup> F | ₹ <sup>4</sup> - | Г     | ŕι | J <sup>7</sup> | i <sup>®</sup> C | ° P        |
| А    | S                | D                | F                | G     | н  | J              | к                | L          |
| 1    | Ζ                | х                | С                | ۷     | в  | Ν              | М                | $(\times)$ |
| ?123 | 0,               | ⊕                |                  | EN·FR |    |                | a.               | Q          |
|      |                  |                  |                  | 0     |    | $\nabla$       |                  |            |

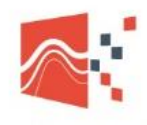

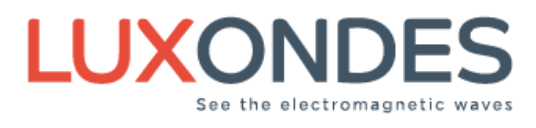

#### 1 : Access to the settings 2 : Access to « Accounts » 3 : « Google account » 16.01 🕢 🖲 🖻 G G ▼ ≥ ≥ 0 16.00 🕢 🖲 🖻 G G ▼ ≥ ≥ 0 16:17 🖲 G 🖻 ₩ 2 2 8 Settings Q Q < Accounts < Settings : () OH ACCOUNTS FOR OWNER ē Battery . G Google Settings 100% Storage 8 1 OnePlus Account 17% used - 211 GB free SEARCH FOR MORE APPS + Add account Accounts 0 OnePlus account, other accounts Automatically sync app data 60 Let apps refre Digital Wellbeing & parental controls 0 een time, app tir Q, Google G Services & preferences Utilities Quick launch, parailel apps, app locker System Language & keyboard, time, reset, system updates \$ About aboas $\triangleleft$ 0 $\triangleleft$ 16.01 🕼 🖲 🖪 G G ▼ X X 0 Q < Google G Google Account

#### If you want to remove your Google account from the phone, it's simple:

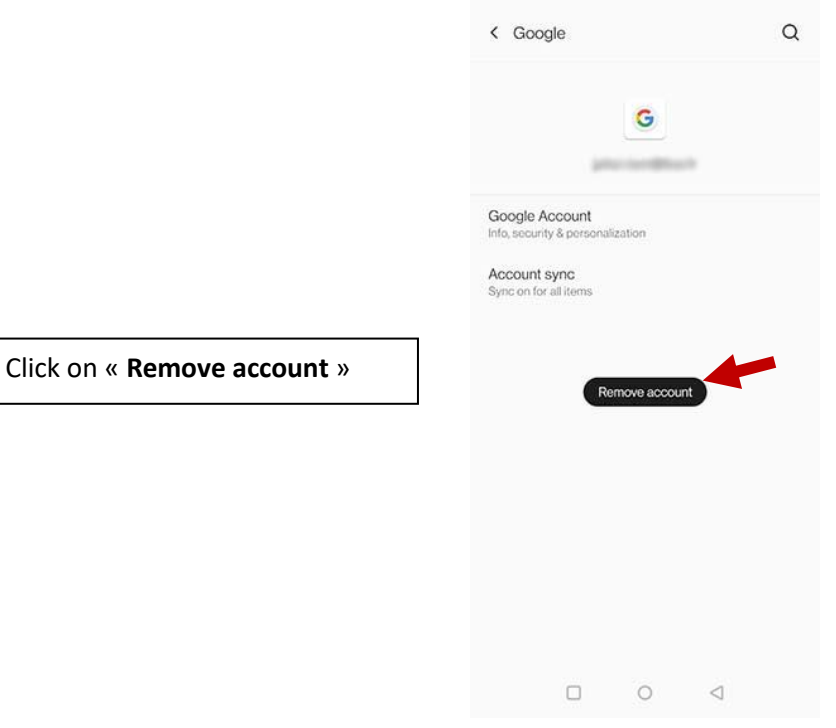